# Глава 1 Введение в Grand X-Guard (16 портов ) ( Система видео наблюдения и цифровой записи)

#### 1-1 Введение

Система Grand X-Guard позволяет подключать до 16-ти видео источников и выводить изображение на экран монитора, либо записывать их на персональном компьютере (сервере) или удаленном компьютере, используя TCP/IP, IPX (Internet/Intranet) или модемный протокол связи. Данное устройство работает с операционными Windows 2000/Windows XP. Программное обеспечение использует технологию определения движения и систему Microsoft Video Compression, таки образом записываются только движущиеся объекты. Уровень сжатия составляет 300:1, что позволит Вам сэкономить время и дисковое пространство по сравнению с традиционными системами видео наблюдения.

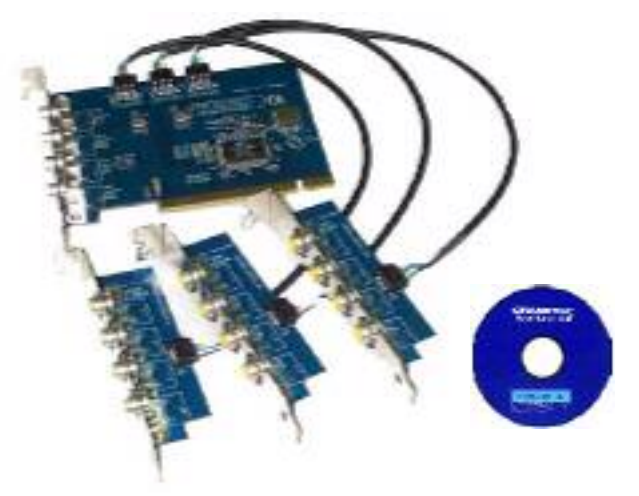

#### 1-2 Характеристики:

- Аппаратная часть: Grand Bt878 видео плата захвата
- Полная совместимость с PCI 2.1
- Поддержка видео форматов NTSC-M 
   NTSC-Япония 
   PAL-B,D,G,H,I 
   PAL-N, SECAM 
   PAL-NC.
- Использование 16-ти композитных или BNC разъемов
- Поставляется с программным обеспечением:

- ♦ Grand X-Guard (Запись и просмотр)
- Remote Camera System (для связи через Internet/Intranet)
- Grand File Database (база данных)

#### 1-3 Свойства

- Поддержка операционных систем Windows 98/ME/2000/XP.
- Одновременный просмотр и запись каждой камеры.
- Регулируемые параметры видеоисточника (яркость, контрастность и т.д.), качество, установка оповещения, настройка зоны слежения.
- Определение движения: слежение за движением и запись видео ряда
- Изменение окна предварительного просмотра.
- Регулировка качества изображения и уровня сжатия.
- Возможность пользователям задать зону слежения, используя функции определения области просмотра и чувствительности.
- База данных видео файлов позволяет их удалять, создавать резервную копию и просматривать.
- Обновляемая система записи. При заполнении свободного места жесткого диска запись продолжается, стирая более ранние записанные даты.
- Удаленный просмотр через протоколы TCP/IP или IPX (Internet/Intranet), рекомендуется использовать фиксированный IP.
- Поддержка сетевой архитектуры: T1,T3, ADSL, ISDN, PSTN, кабельные модемы, Hi building и т.д.
- Степень сжатия (без системы определения движения)
  - ➢ Высокое качество:4:1
  - ▶ Низкое качество:30:1
- Количество кадров на каждую камеру:
  - ▶ Сервер: 16 портов : 0.8 1.0 кадр в секунду
  - > Удаленный компьютер: 10/N кадров в секунду (10-Base LAN)

#### 1-4 Системные требования

- Intel Pentium II 500 или выше. Рекомендуем использовать Pentium III 800
- Microsoft Win2000 or Win XP.
- Аудио выход: звуковая плата.

- Сеть: сетевая плата Ethernet network или модем.
- Объем жесткого диска: Чем больше, тем лучше, минимум 20 ГБ.
- Оперативная память: 128 МБ или больше.
- Видео плата: 16 бит.

#### 1-5 Архитектура системы

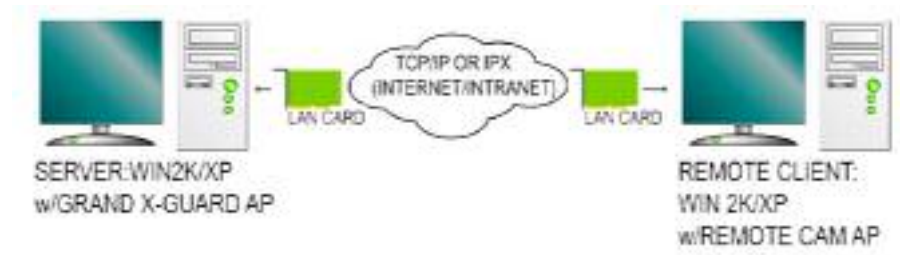

#### 1-6 Комплектация

- PCI плата Grand X-Guard, 1 плата (4 входа), 3 разъема (по 4 входа каждый).
- 5Р-5Р соединительный кабель.
- Руководство пользователя.
- Диск с драйверами и программным обеспечением (16 портов).

# Глава 2 Установка системы

#### 2.1 Установка РСІ платы (878 плата захвата изображения)

- 1. Выключите компьютер и откройте его корпус.
- 2. Установите Grand X-Guard в свободный слот PCI на материнской плате и зафиксируйте ее винтом.
- Подключите видеокамеру или любой другой источник видеосигнала к BNC разъему.
- 4. Закройте корпус.

#### Важно !

Если у вас уже ранее была установлена плата захвата видеоизображения, то Вам необходимо будет вынуть ее из компьютера и удалить все старые. Это необходимо сделать во избежании конфликта с новым оборудованием.

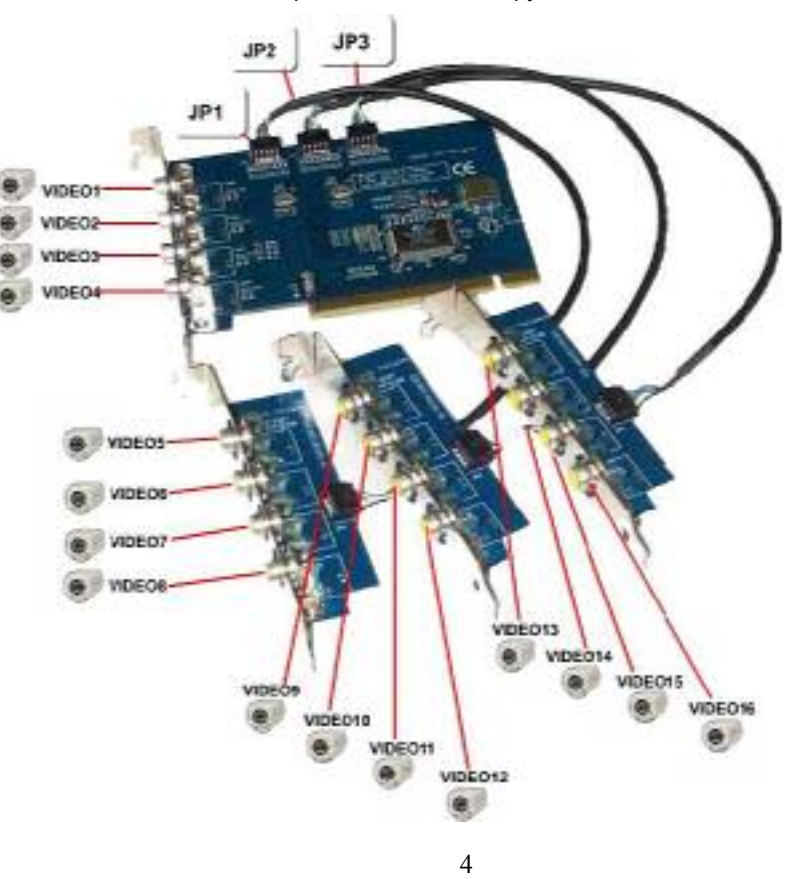

#### Важно:

| J | IP1 ∶ подключается разъем с 4-мя входами (VIDEO5~VIDEO8).   |
|---|-------------------------------------------------------------|
| J | IP2 ∶ подключается разъем с 4-мя входами (VIDEO9~VIDEO12).  |
| J | IP3 ∶ подключается разъем с 4-мя входами (VIDEO13~VIDEO16). |

#### 2-2 Установка программного обеспечения

- 1. Включите компьютер и начните установку программного обеспечения.
- 2. После загрузки ОС Windows (2000/ХР) новое оборудование будет определено и система попросит установить новые драйвера. Нажмите на 🕅, чтобы закрыть данное диалоговое окно.
- Вставьте установочный компакт диск, и у Вас на экране появится окно меню установки.

## Глава 3 Использование программы видео-наблюдения

3.1 Основное окно

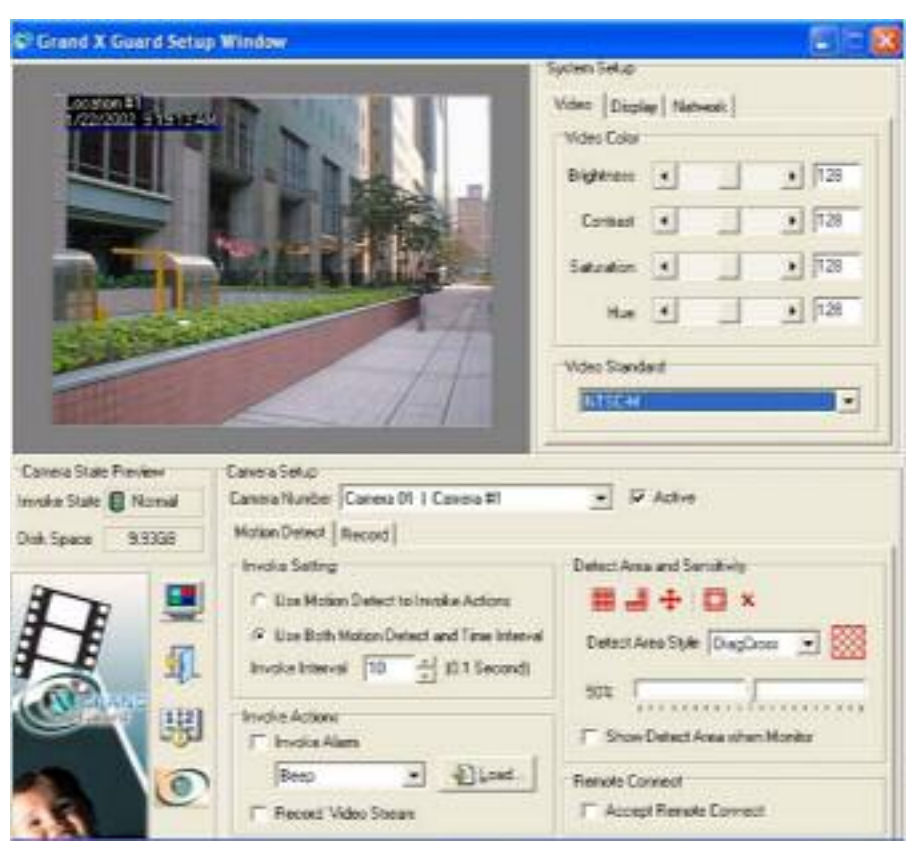

Вам необходимо установить программное обеспечение с поставляемого в комплекте компакт диска. После этого Вы можете запустить файл "X-Guard.exe". Эту программу можно будет запустить только с серверного компьютера.

#### 3-2 Окно монитора (полный экран)

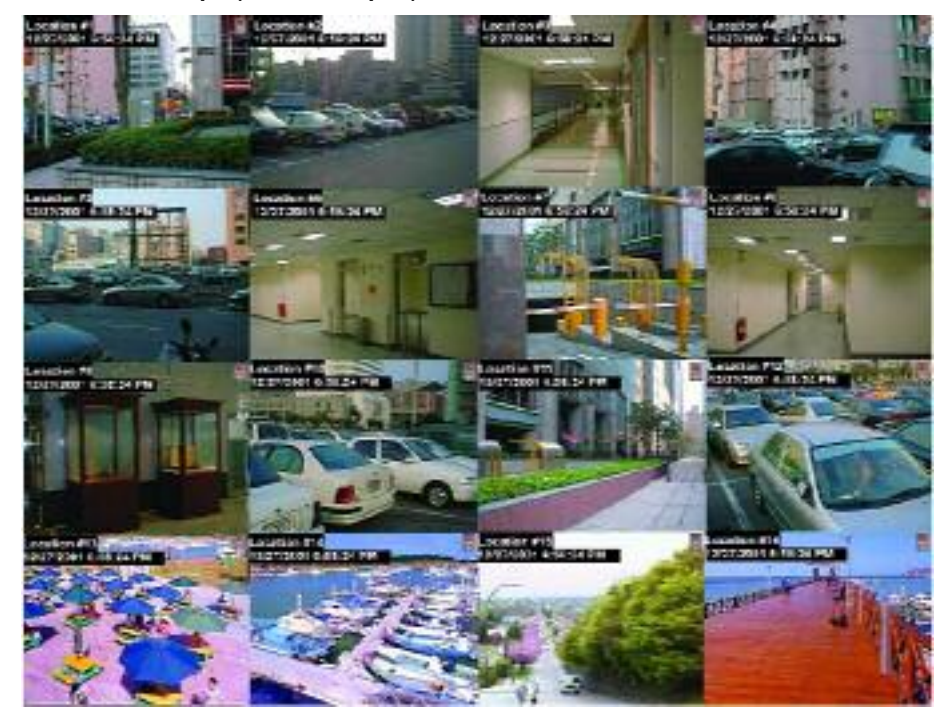

#### 3-3 Просмотр состояния камеры и функция пиктограммы

| Camera State | Preview  |
|--------------|----------|
| Invoke State | 🚺 Normal |
| Disk, Space  | 9.93GB   |

• Состояние записи: Если индикатор загорелся

красным цветом 🦳 , то это значит, что идет процесс записи.

- Объем диска : указывает на объем свободного места на жестком диске, которое может быть использовано для записи.
- Полный экран: При нажатии на данную пиктограмму система переходит в полноэкранный режим. См. раздел

#### 3-2 Окно монитора (полный экран)

- Выход из системы: При нажатии на данную пиктограмму происходит выход из программы.
- Установка даты/времени: Нажмите на данную пиктограмму, чтобы

установить текущую дату и время.

• Подсказка: Информация о версии программы

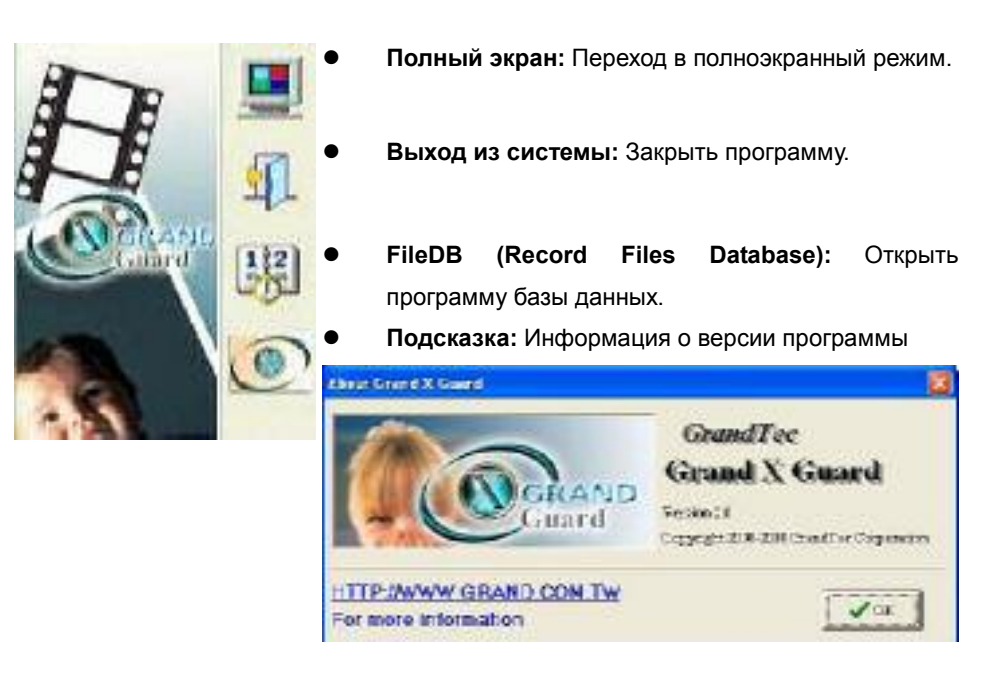

Вы можете изменить настройки системы (обнаружение движения, система оповещения, дистанционное соединение, установка стандарта камеры, путь записи файла) через соответствующие окна настроек.

#### 3-4 Настройка камеры

• Номер камеры: Выберите камеру, которую хотите настроить.

| Camera Setup  |                        |   |        |
|---------------|------------------------|---|--------|
| Camera Number | Eamera 01   Carneta #1 | - | Adlive |

| Canera Setup   | A CONTRACTOR OF A CONTRACTOR                                                                     |   | Camera Setup   |                                                                                                    |   |
|----------------|--------------------------------------------------------------------------------------------------|---|----------------|----------------------------------------------------------------------------------------------------|---|
| Canera Number  | Camera 01   Camera 01                                                                            | - | Camera Number  | Canera 09   Canera #9                                                                                |   |
| Moton Detect   | Camera 01   Camera #1                                                                            | ~ | Maxine Clatent | Camera 08   Camera #9                                                                                | ~ |
| Invoke Setting | Camera 03   Camera #3<br>Camera 04   Camera #3<br>Camera 04   Camera #4<br>Camera 05   Camera #5 |   | Invoke Seting  | Camera 11   Camera 211<br>Camera 11   Camera 211<br>Camera 12   Camera 212<br>Camera 13   Camera 213 |   |
| (* Use Both    | Camera 06 I Camera #8<br>Camera 07 I Camera #7<br>Camera 08 I Camera #8                          |   | (* Use Both    | Comerce 14   Comerce #14<br>Comerce 15   Comerce #15<br>Comerce 16   Comerce #15                     | * |

Active: Отметьте данную опцию, чтобы активировать камеру. 3-5 Обнаружение движения

| Motion Deb | ect Record                           |
|------------|--------------------------------------|
| -Invoke Se | kling                                |
| C Use I    | Motion Detect to Invoke Actions      |
| ( Usel     | Both Motion Detect and Time Interval |
| Invoke Ir  | nterval 10 🛨 (0.1 Second)            |

| F | Trwoke Alarm                 |   |       |
|---|------------------------------|---|-------|
|   | Веер                         | + | Load. |
| Г | User Default<br>Besp<br>Bell |   |       |

₽

÷

- Вызов настроек: Данная система использует два метода записи или оповещения. Если Вы хотите настроить временной интервал, то в этом случае Вам необходимо отключить настройки, используемые по умолчанию (использовать обнаружение движения).
- Задействовать функции : Вы можете включить опции «Использование сигнализации» и «Запись видео потока». Если у Вас выбран режим «Использование сигнализации», то в этом случае Вы можете нажать на кнопку «Загрузка» и открыть аудио .wav файл, который будет использоваться для оповещения при срабатывании сигнализации.
- **Добавить зону слежения** : Задать зону слежения на окне монитора.
  - Удалить зону слежения : Удалить зону слежения из она монитора.
  - Выбрать все : Выбрать все выделенные зоны слежения на окне монитора.

- Перевернутое определение : Переворачивает зону слежения.
- Стереть вс
- Стереть все : Стереть все выбранные зоны слежения.
- Зона обнаружения : Выбор стиля для зоны слежения.

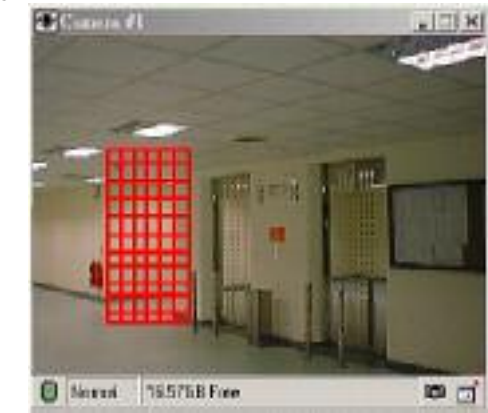

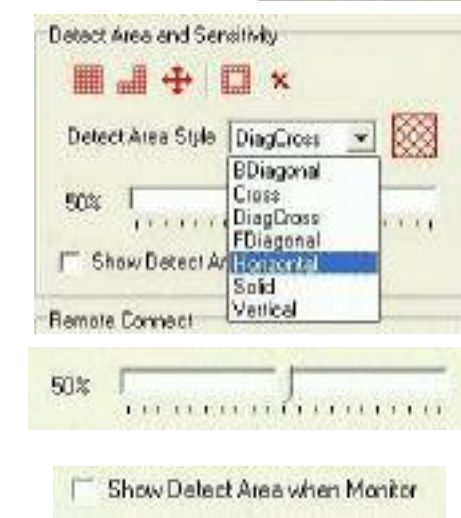

- Remote Connect
- T Accept Remote Connect

- Изменение стиля и цвета : Вы можете изменить стиль и цвет зоны слежения
- Изменение чувствительности : Изменение чувствительности в процентах.
- Показывать зону слежения при мониторинге : Отображает или скрывает зону слежения в окне монитора.
- Принять дистанционное соединение: Если данная опция отключена, то в этом случае видеоданные с камеры не будут отправляться на удаленный терминал.

#### 3-6 Запись

Motion Detect Record Camera Name Camera #9 Date/TimeInformation ☑ Display Date/Time on Video User Define Text Location #9 Loostion #9 22/1/2002 9.21:16 AM Transparent Record Setting Record File Path D: \Program Files\GrandTeo\ 위 Setup Recycle Disk Space Recycling Limite 100 MB

- Название камеры: Вы можете присвоить свое уникальное название видеокамере е
- Информация о дате/времени : В этом разделе Вы можете выбрать степень прозрачности, тип шрифта и цвет заднего фона.
- Путь файла для записи : Нажмите на кнопку «Настройка», чтобы выбрать директорию, куда будут сохраняться видео файлы

1001

| D:(Frogram Files)GrandTec(Grand X Guard9)                                                                                                    |        |
|----------------------------------------------------------------------------------------------------|--------|
| E Deskop                                                                                                    |        |
| E B Di Concuter                                                                                                    |        |
| <ul> <li>Ser Ser 2000 (Cr)</li> <li>Ser Local Cick (Dr)</li> </ul>                                                                                                    |        |
| ANGES (E.)                                                                                                    |        |
| GD Drive (Pr)     Shered Documents                                                                                                    |        |
| E Calification of the Contraction of the Contractio |        |
|                                                                                                    |        |
|                                                                                                    |        |
| Di Di                                                                                                    | Cancel |

Image Quality Small File Large File Large File Lavy Medium High Maximum

#### Качество изображения : Можете изменить качество изображения

#### 3-7 Настройка видео:

| etup   |                                                                  |                                                                                   |                                                                           |
|--------|------------------------------------------------------------------|-----------------------------------------------------------------------------------|---------------------------------------------------------------------------|
| Displ  | ay Net                                                           | work                                                                              |                                                                           |
| Ediar  | -                                                                |                                                                                   |                                                                           |
| ness   | •                                                                |                                                                                   | • 128                                                                     |
| kraist |                                                                  |                                                                                   | • 128                                                                     |
| ation  | •                                                                |                                                                                   | • 128                                                                     |
| Hue    | •                                                                |                                                                                   | • 128                                                                     |
| Stand  | ard                                                              |                                                                                   |                                                                           |
|        | etup<br>Displ<br>Color<br>ness<br>krast<br>ation<br>Hue<br>Stand | etup<br>Display Nel<br>Color<br>ness 4<br>krast 4<br>stion 4<br>Hue 4<br>Standard | etup<br>Display Network Color<br>ness • • • • • • • • • • • • • • • • • • |

Данная регулировка позволяет менять параметры яркости, контрастности, насыщенности и цветовой гаммы.

Важно: Помните, что функция «настройка видео» позволяет изменять параметры для всех 16-ти камер одновременно. Вы не сможете установить различные значения для каждой камеры индивидуально.

- Video Standard NTSC-M ■ NTSC-Japan PAL -8, D, G, H, I PAL -M PAL -N SECAM PAL -NC
- Видео стандарт : Выбор видео стандарта. Выбранная система видеоизображения должна соответствовать параметрам, которые используются в видеокамере и процессоре.

### 3-8 Дисплей

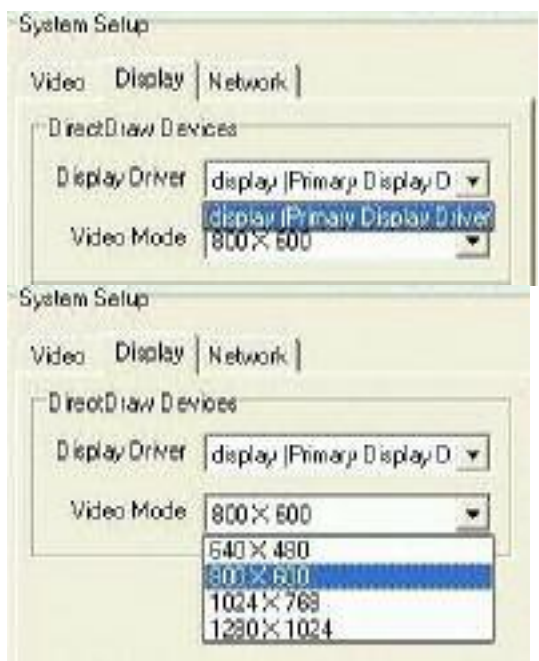

### 3-9 Сеть

| System Selup<br>Video Display Network | <ul> <li>Настройка дистанционного<br/>соединения: Выберите требуемый<br/>протокоп</li> </ul>                                 |
|---------------------------------------|----------------------------------------------------------------------------------------------------|
| Remote Connect Setting                | Важно: Убедитесь, что у Вас установлены следующие протоколы.                                                                 |
| IT Active TCP/IP Server               | X → NWLask NotE105     X → NWLask NotE105     X → NWLask NotE105 Compatible Transport Finite     X → NWLask NotE105 (ICP/IF) |
| Service Name  Grand X Guard           | • Настройка имени пользователя:<br>Введите имя пользователя и пароль.                                                        |

- Драйвер дисплея: Показывает используемый драйвер дисплея.
- Видео режим: Позволяет выбрать различное разрешение.

# Глав 4. Руководство по использованию программы **Remote Camera**

#### 4-1 Основное окно

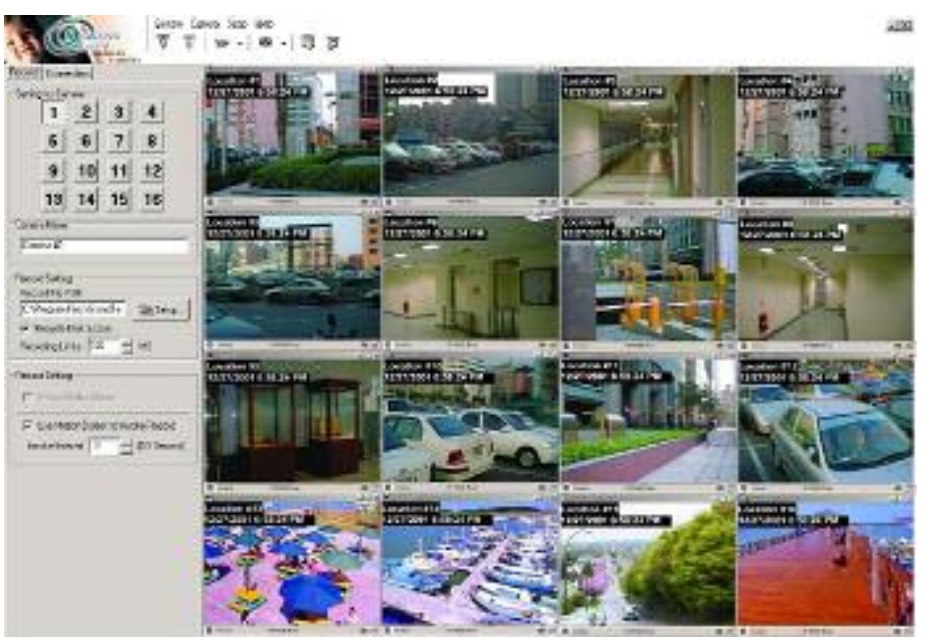

- . Вам необходимо установить данное приложение с прилагаемого установочного диска. После этого Вы можете запустить файл "Remote Came.exe"
- Данная программа работает на персональных компьютерах, использующих операционную систему Win2000/XP. Одновременно к серверу может быть подключен только один дистанционный компьютер.

#### 4-2 Рабочая панель

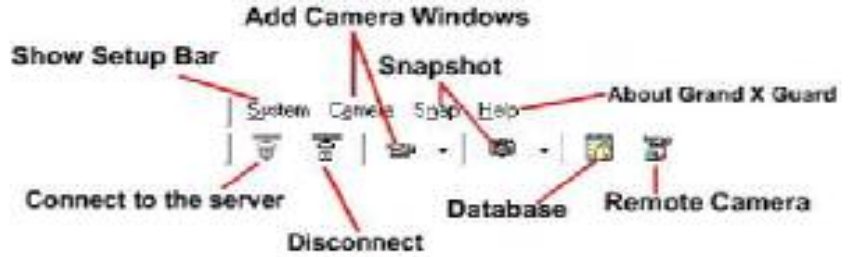

Настройка системы/Выход: Вы можете нажать на кнопку «Система» для настройки камер или для выхода из программы.

- Добавить/Удалить камеру: Вы можете нажать на кнопку «камера» или пиктограмму для того, чтобы удалить или добавить видеокамеру.
- Кадр: You Вы можете нажать на кнопку «кадр» для того, чтобы открыть диалоговое окно.

Help

About Orani X Ouarl

• Подсказка : Информация о программе

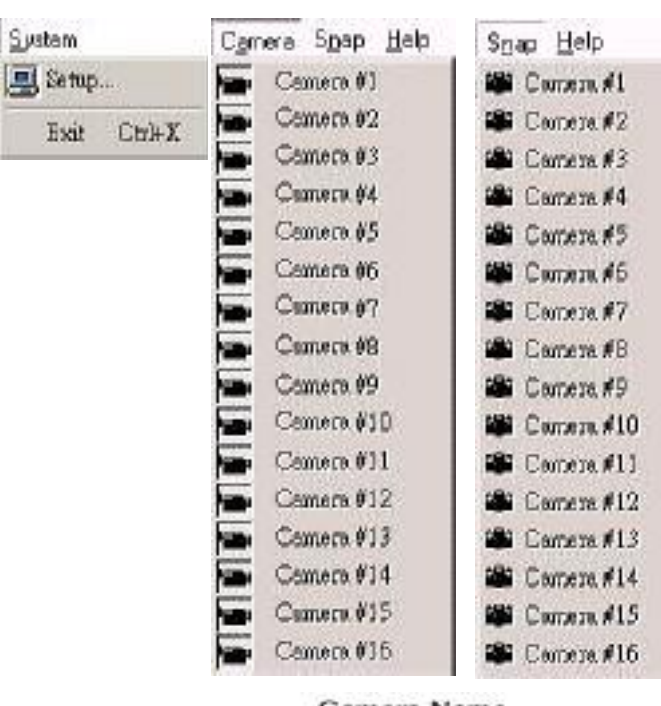

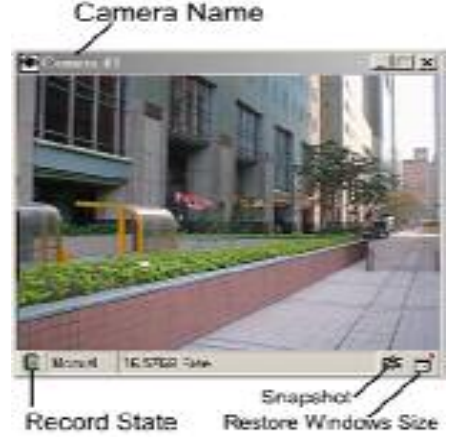

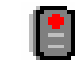

 Состояние записи: Если индикатор загорелся красным цветом, то это значит, что идет процесс записи.

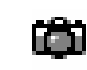

 Захват кадра: Нажмите на данную пиктограмму, чтобы открыть окно захвата кадра).

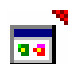

- Восстановление размера окна: Нажмите на данную пиктограмму для восстановления размера окна
- Окно захвата кадра

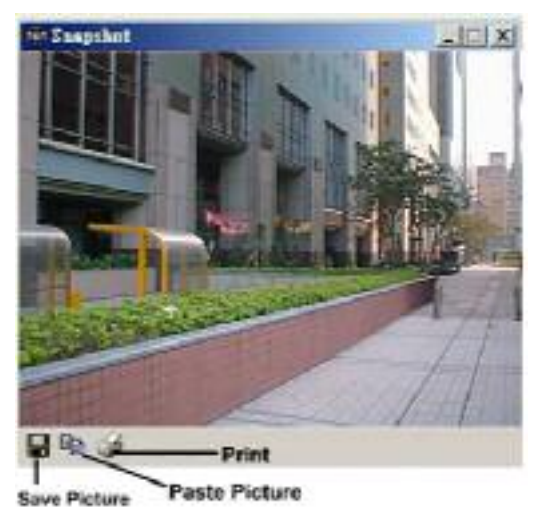

- Сохранить кадр: Сохранить захваченный кадр в формате Bitmap
- Скопировать кадр: Скопировать изображение в буфер обмена.
  - Печать: Отправить на печать выбранный кадр

#### 4-3 Подключение к серверу

Record Connection

| Network Setup                        | 1 |
|--------------------------------------|---|
| Connect Via IPX Protocol             |   |
| Connect Via TCP/IP Protocol          |   |
| IP Address ISAN BELIN                | 2 |
| Logn Setup                           | 1 |
| Login Password:                      |   |
|                                      | 3 |
| Record Setting                       | 1 |
| C (Program Files/GrandTe Strup.      |   |
| P Recycle Disk Space                 | 4 |
| Recycling Linde 100 🗄 MB             |   |
| Record Setting                       |   |
| Fecord Video Stream                  | 5 |
| I Use Motion Detect to Invoke Record |   |
| Invoke Interval 10 = 101 Second      |   |

- В разделе «Настройки дистанционного соединения» введите IP адрес (сервера)
- 2. Введите пароль доступа. Если пароль отличается от того, который задан сервером, то в этом случае соединение прервется автоматически.
- 3. Далее нажмите на пиктограмму соединения для того, чтобы подключится к серверу.
- Для того, чтобы прервать удаленное соединение нажмите на пиктограмму "disconnect"
- Вы можете записывать видео данные на удаленном компьютере.

# Глава 5. FileDB (База данных записанных файлов)

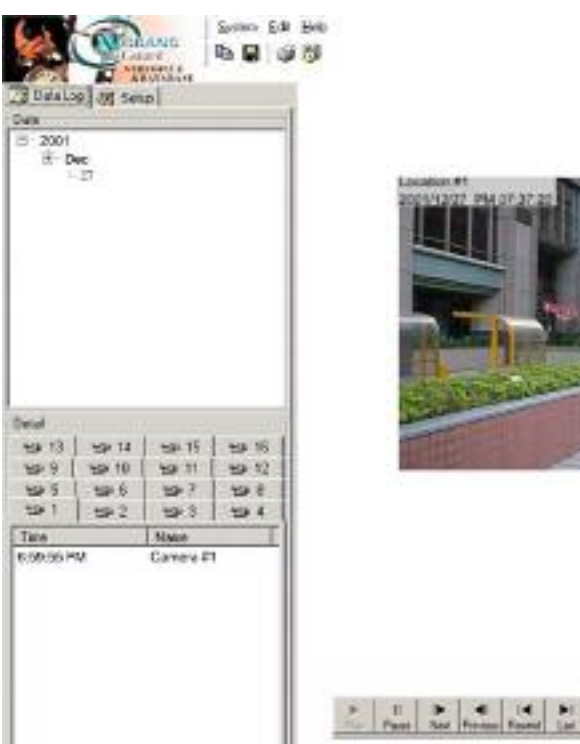

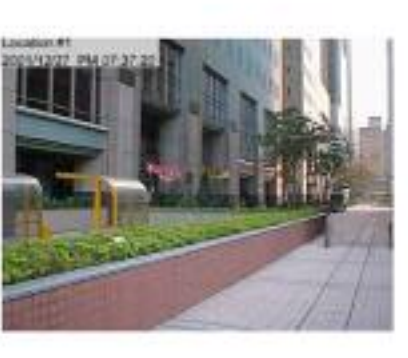

- 14

Настройка сетевых подключений: Введите пароль. Программа Remote Came проверит пароль в диалоговом окне «Настройки сети».

| erwone serop<br>Bernote Connect I | Passand  | ×        |
|-----------------------------------|----------|----------|
| Login Password                    |          | 🥒 🗸 ОК   |
| Retry Password                    | ******** | × Cancel |

Данная программа является базой данных записанных видео файлов. Все записанные файлы сохраняются в данной базе для последующего воспроизведения. Использование сигнализации с записью видео-потока или запись видео-потока, используя установленный временной интервал создаст новые записи в журнале и эти данные будут указаны в общем списке.

- **Воспроизведение видео**: Выберите номер камеры и дату/время и нажмите на кнопку воспроизведения.
- Панель управления воспроизведением

| *    | 41    |      |         | 14     | -1    | r - |  |
|------|-------|------|---------|--------|-------|-----|--|
| FRAM | Paule | Next | Pievous | Bowind | Len . | 100 |  |

**Удалить или экспортировать записанные видео данные**: Выберите номер камеры и дату/время, когда была произведена запись и нажмите на правую кнопку мыши. На экране монитора появится новое диалоговое окно.

- 1. Выберите опцию "Export" и данные будут перемещены в другую директорию.
- 2. Выберите опцию "Delete" и видеоданные будут удалены.
- 3. Обновите журнал данных

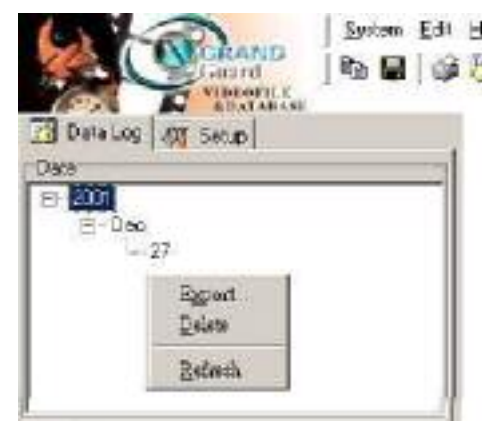

• Настройка воспроизведения

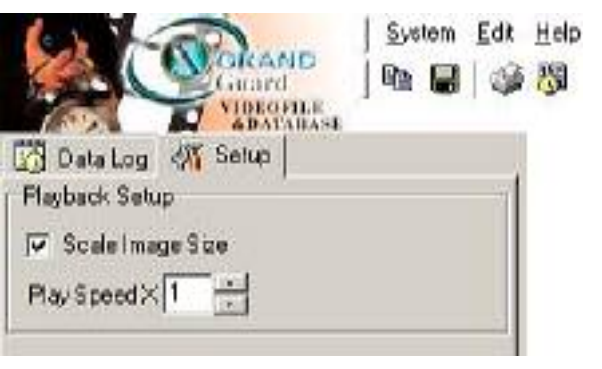

Также Вы можете изменить скорость воспроизведения.

## Глава 6. Неполадки и неисправности

- В: Если Вы не можете подключиться к серверу
- **О:** а. Убедитесь, что TCO/IP(или IPX/SPX) протокол установлен на локальном

компьютере (сервере) и на удаленном.

- б. Убедитесь в том, что Ваш сервер имеет фиксированный IP адрес (Internet)
- в. Если Вы используете виртуальный IP адрес, то в этом случае убедитесь, что локальный и удаленный компьютеры находятся в одной подсети (Intranet)

#### В: Как узнать ІР адрес

**О:** В Командной строке введите: "ipconfig" в операционной системе win2000/ХР.

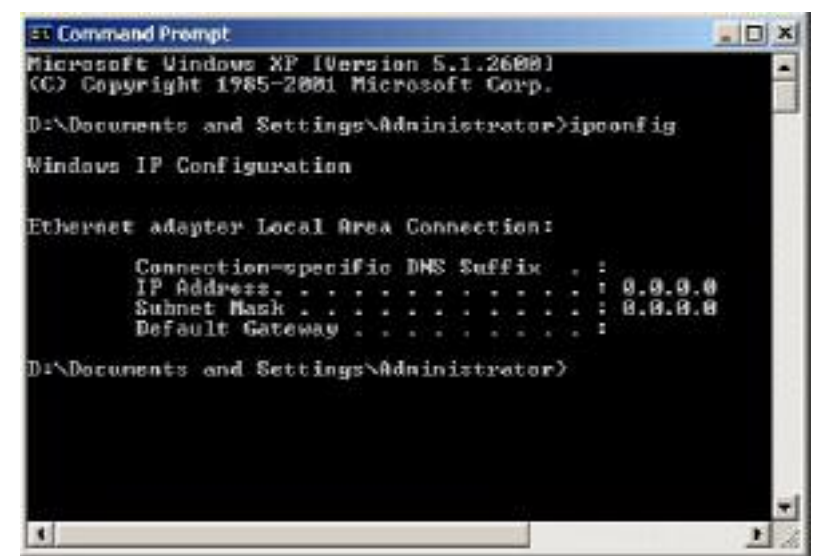

В: Неверный логин

О: Проверьте еще раз пароль

# Глава 7 Техническая поддержка

Для получения технической поддержки на территории Российской Федерации вы можете:

- посетить официальный Интернет сайт российского дистрибютера компании Grandtec по adpecy: <u>www.grandtec.ru</u>

- позвонить по одному из телефонов:
- +7 (095) 945 4960
- +7 (095) 945 4961
- +7 (095) 945 4968

и проконсультироваться с техническим отделом компании ЗАО «Мегатрейд»;

- написать письмо с указанием проблемы по адресу: mail@megatrade.ru